## Mettre à jour Windows 7 vers Windows 10

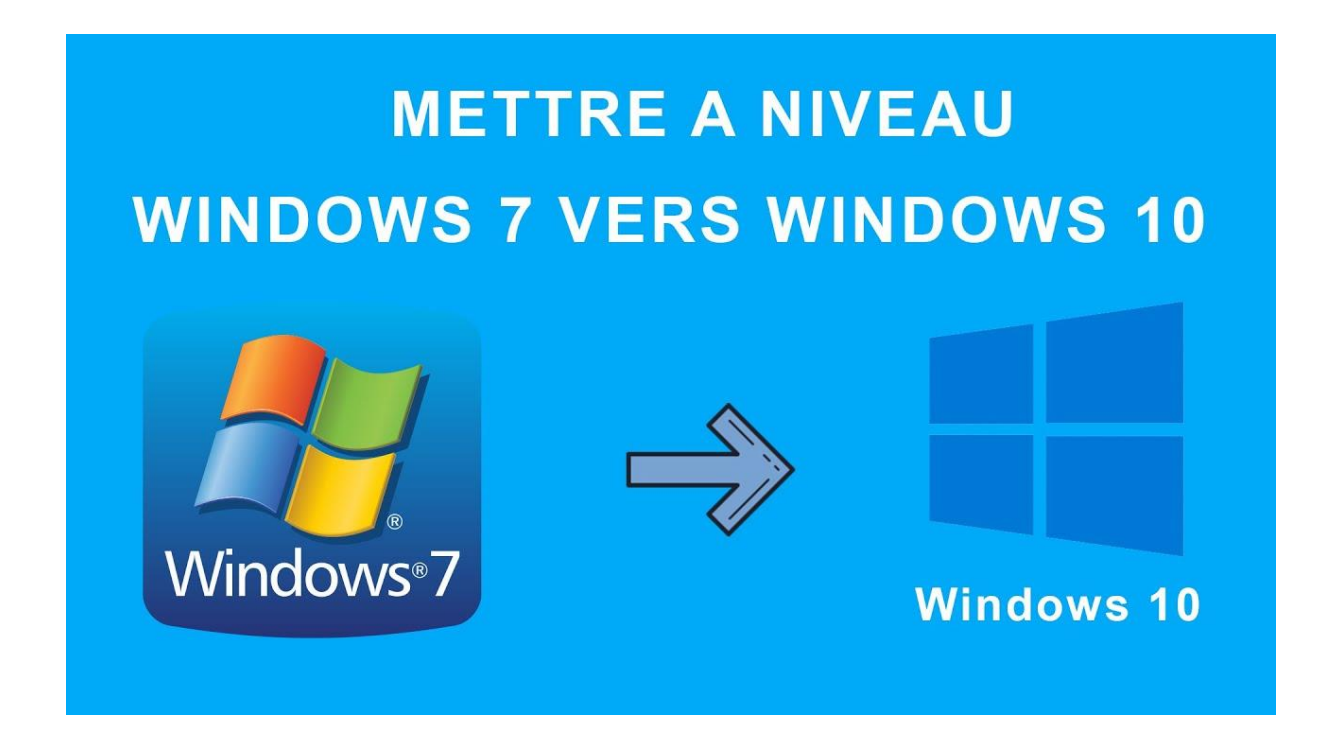

## 1. Téléchargez l'utilitaire de mise à jour

Sur votre PC sous Windows 7, qui doit et devra être connecté à Internet, téléchargez l'outil de création de support pour Windows 10, proposé par Microsoft. L'utilitaire permet, en principe, de créer une clé USB démarrable grâce à laquelle il est possible d'installer ou réparer Windows 10 sur son PC. Le programme offre également la possibilité de mettre à niveau un PC exécutant une version antérieure à Windows 10.

## 2. Lancez la migration vers Windows 10

Ouvrez l'outil de création de support pour Windows 10 et patientez quelques instants le temps que l'utilitaire prépare certains éléments. Cliquez sur **Accepter** pour valider les conditions et patientez de nouveaux quelques secondes.

| 🖆 Installation de Windows 10                                                                                                    |
|----------------------------------------------------------------------------------------------------|
| <b>r</b>                                                                                                    |
| Avis et conditions du contrat de licence                                                                                                    |
| applicables                                                                                                    |
| Lisez attentivement ceci avant de l'accepter.                                                                                                    |
| _                                                                                                    |
| TERMES DU CONTRAT DE LICENCE LOGICIEL MICROSOFT                                                                                                    |
| MICROSOFT MEDIA CREATION TOOL                                                                                                    |
| SI VOUS RÉSIDEZ (OU SI VOTRE SIÈGE SOCIAL SE TROUVE) AUX ÉTATS-UNIS, VEUILLEZ LIRE<br>ATTENTIVEMENT LA CLAUSE « ARBITRAGE CONTRAIGNANT ET RENONCIATION AUX ACTIONS<br>COLLECTIVES » DE L'ARTICLE CE-DESSOUS, QUI AFFECTE VOS DROITS EN CAS DE LITIGE.<br>Les présents termes du contrat de licence constituent un contrat entre vous et Microsoft Corporation (ou<br>l'un de ses affiliés). Ils s'appliquent au logiciel désigné ci-dessus et aux services ou mises à jour de<br>logiciels fournis par Microsoft (à moins que d'autres termes n'accompagnent ces éléments, auquel cas |
| INFORMATIONS SUR L'INSTALLATION : certaines fonctionnalités de Windows 10 requièrent un matériel avancé ;<br>certaines fonctionnalités existantes ont été modifiées ou supprimées ; Windows 10 est automatiquement mis à jour<br>pendant la période de prise en charge ; la prise en charge peut varier en fonction des appareils.                                                                                                    |
| Plus d'informations                                                                                                    |
| Déclaration de confidentialité                                                                                                    |
| Refuser Accepter                                                                                                    |

Lorsque la fenêtre Que voulez-vous faire ? apparaît, sélectionnez **Mettre à niveau ce PC** maintenant et cliquez sur **Suivant**.

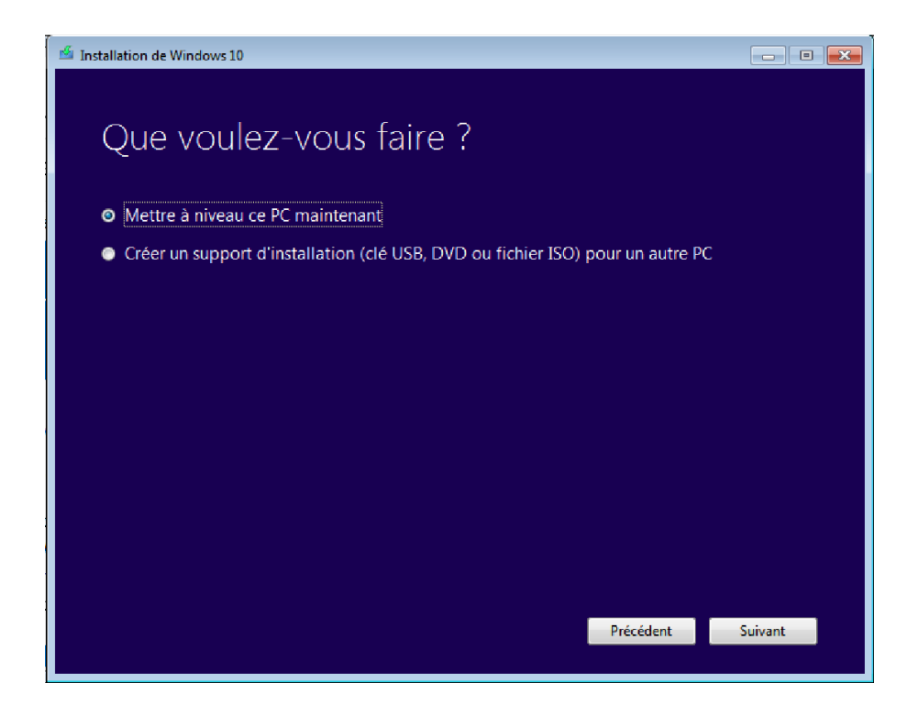

L'utilitaire procède au téléchargement et à la vérification de Windows 10. L'outil indique ensuite procéder à la création d'un média Windows 10. Patientez plusieurs minutes jusqu'à ce que l'utilitaire procède à un nettoyage puis se relance.

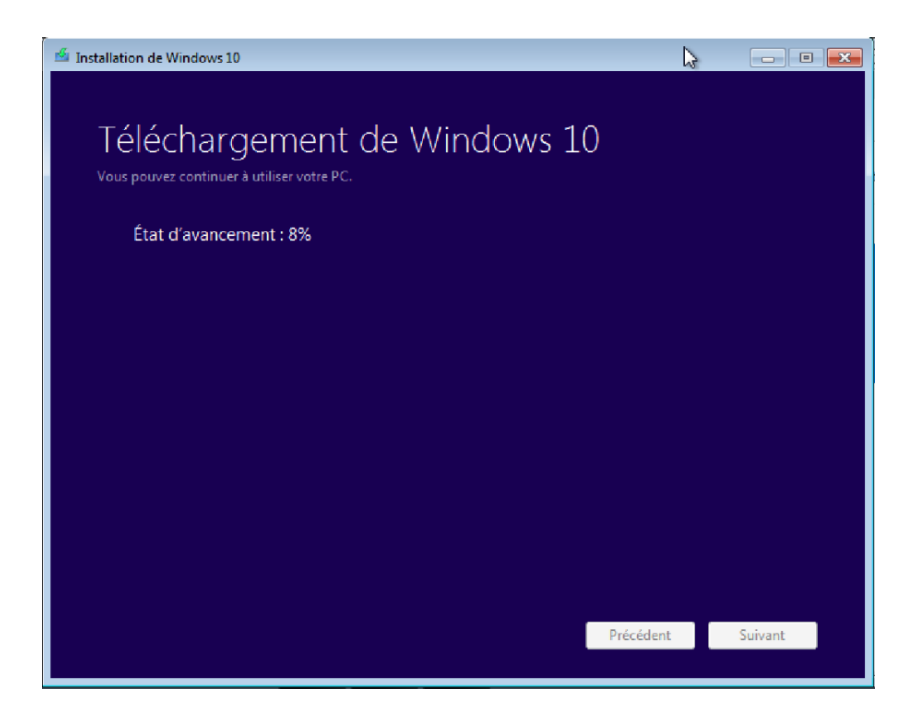

Lorsque Windows 10 est prêt pour l'installation, la liste des éléments à conserver est affichée. Cliquez sur **Installer** pour continuer l'installation.

Au cours de l'installation de Windows 10, l'ordinateur redémarrera à plusieurs reprises.